# New RCD Tool

We are thrilled to introduce the new RCD Tool in BOMcheck. This short guide will outline the main updates to the tool and highlight any improvements made.

#### **Improvements and Features**

We have completely redesigned the look and feel of the Regulatory Compliance Declaration tool in BOMcheck to provide a simpler and more efficient tool for our users.

#### New ways to raise your declaration.

You can now simply click to toggle BOMcheck Screening On or Off and create declarations based on Parts or Materials, giving you more control over your Regulatory Compliance Declaration.

| C Regulatory Compliance Declaration                                                                                                    |                                                   |                                  |                                           |                                           |  |
|----------------------------------------------------------------------------------------------------|---------------------------------------------------|----------------------------------|-------------------------------------------|-------------------------------------------|--|
| Part(s) & Scope<br>Single part number or list     Declarations<br>(Primary)<br>Standard questionnaires                                                                                                    | Declarations (Extra)<br>Additional questionnaires | Evidence<br>Upload documentation | Confidentiality<br>Set data access points | Approval<br>Check, confirm and<br>publish |  |
| BOMCheck Screening<br>The BOMcheck team screen out substances which are unlikely<br>to be found in the strength of a strength of the strength of the |                                                   |                                  |                                           |                                           |  |
| to be round in supplied articles. This removes substances from<br>the RCD questionnaires to reduce the burden on suppliers by<br>up to 50%.                                                                                                    | Screening On                                      |                                  | Screening Off                             |                                           |  |
| Parts or Materials                                                                                                    |                                                   |                                  |                                           |                                           |  |
| Please specify the scope of this declaration to either discreet<br>parts (e.g. resistor, assembled circuit board, finished                                                                                                    |                                                   |                                  |                                           |                                           |  |
| equipment) or materials (e.g. plastic resin, sheet steel, solder                                                                                                    |                                                   | Parts                            |                                           | Materials                                 |  |

The updated part details section makes it easier to enter your part information or you can upload a parts list by simply attaching or dragging your file. Multiple formats are now supported.

| Part Details<br>Enter the details for a single part or upload a formatted | Gram (g)                                                                        |
|---------------------------------------------------------------------------|---------------------------------------------------------------------------------|
| spreadsheet of multiple parts.                                            | FOR                                                                             |
| View Parts list documentation                                             | Part Number<br>1234A                                                            |
|                                                                           | Part Name<br>Test []t                                                           |
|                                                                           | Part Weight 12                                                                  |
|                                                                           | OR                                                                              |
|                                                                           | Upload a Parts List (CSV, TXT, XLS, XLSX)                                       |
|                                                                           | Drag & drop a formatted spreadsheet here or click to browse files. Browse Files |
|                                                                           | ()                                                                              |

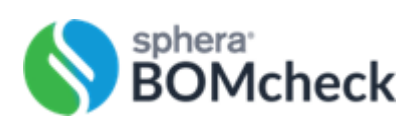

You can now set your product scope for your declaration with the click of a button by using the "Set all" button.

| Parts Scope                                                                                                   |                                                                                                   |     | Set All |
|----------------------------------------------------------------------------------------------------|---------------------------------------------------------------------------------------------------|-----|---------|
| Enter the application use cases for the parts.<br>Note: when answering "No" corresponding sections of the     |                                                                                                   |     | Ves No  |
| substance list questionnaires will be removed and any<br>applicable exemptions will be automatically applied. | Can the part be used in Medical Devices?                                                          | Yes |         |
|                                                                                                    | Does the part have invasive contact with, or transport fluids or gases which contact the patient? | Yes | No      |
|                                                                                                    | Can the part be used in childcare products and toys?                                              | Yes | No      |
|                                                                                                    | Can the part be used in lamps?                                                                    | Yes | No      |
|                                                                                                    | Can the part come into contact with skin?                                                         | Yes | No      |
|                                                                                                    | Can the part come into contact with food?                                                         | Yes | No      |
|                                                                                                    | Does the part contain batteries?                                                                  | Yes | No      |
|                                                                                                    | Does the part contain leather or textiles?                                                        | Yes | No      |
|                                                                                                    | Does the part contain chemical products (liquids, gases or nowders)?                              | Yes | No      |
|                                                                                                    | powers):                                                                                          |     |         |

#### Search by CAS Number

You can now search for substances in the RCD tool using CAS numbers. For example, entering the CAS number for Lead 7439-92-1 only displays relevant entries for applicable regulatory lists.

| egulatory compliance declaration - restri | cted substances       |                                                                     |                   |
|-------------------------------------------|-----------------------|---------------------------------------------------------------------|-------------------|
| RoHS Restrictions (Direction              | ve 2011/65/EU) (i)    |                                                                     | Set Al            |
| Substances                                | Maximum Concentration | Do all single homogenous materials contain less than the maximum of | concentration?    |
| Lead/lead compounds 🥡                     | 0.1%                  | Yes No (bu                                                          | t Exempt) Missing |
| REACH Restrictions (Artic                 | le 67) (i)            |                                                                     | ∧ Set Al          |
| Substances                                | Maximum Concentration | Does the part contain less than the maximum concentration?          |                   |
| PVC                                       |                       |                                                                     | Set Grou          |

## Simplified Evidence Upload

Upload any evidence by simply dragging and dropping your documentation into the dialogue box.

| For example, materials declaration composition information<br>may be provided in MSDS or test reports from accredited<br>aboratories. | Evidence Files               |
|----------------------------------------------------------------------------------------------------|------------------------------|
| Alternatively, for finished equipment you may consider<br>attaching a RoHS2 Declaration of Conformity.                                | Test.pdf Rolts Report Info X |
| Please ensure filenames give a good description<br>"REACH_SVHC_Declaration",<br>"RoHS2 Declaration Conformity" etc.)                  | Add More Files               |

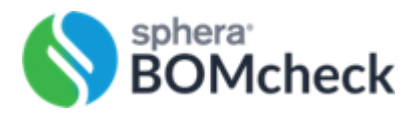

## **Redesigned Confidentiality page**

When selecting the confidentiality of your declaration, you can now search for specific Manufacturers using their name or DUNs number.

| Select Manufacturers By default your declaration will be available to all manufacturer users of the BOMcheck platform. You may opt to make your declaration available to only specific manufacturers by ACME Electronics | Part(s) & Scope<br>Single part number or<br>list                                                                                                    | Declarations<br>(Primary)<br>Standard questionnaires | Declarations (Extra)<br>Additional<br>questionnaires                              | Evidence<br>Upload documentation | Confidentiality<br>Set data access points | Approval<br>Check, confirm and<br>publish |
|----------------------------------------------------------------------------------------------------|----------------------------------------------------------------------------------------------------|------------------------------------------------------|-----------------------------------------------------------------------------------|----------------------------------|-------------------------------------------|-------------------------------------------|
| declaration available to only specific manufacturers by ACME Electronics 💿                                                                                                    | Select Manufacturers<br>By default your declaration will be available to ail manufacturer<br>users of the BOMcheck platform. You may opt to make your |                                                      | Make declaration confidential to the following manufacturers From Manufacturer(s) |                                  |                                           |                                           |
| colocting them from the list                                                                                                    | declaration available to only specific manufacturers by                                                                                               | ACME Electronics O                                   |                                                                                   |                                  |                                           |                                           |
| Serecurry men non me not.<br>By manufacturer name or DUNS Number                                                                                                    | selecting them from the list.                                                                                                    |                                                      | By manufacturer name or DUN                                                       | 5 Number                         |                                           |                                           |

### New Summary and Approval

Redesigned approval page. You can now clearly see the status of your declaration at the top. The colours next to each regulatory list provide a worst-case summary of its compliance status. Clicking on each list now provides the compliance status of each individual substance.

| Summary & approval                                                                                                    |                            |
|----------------------------------------------------------------------------------------------------|----------------------------|
| ACME Electronics RCD<br>This regulatory Compliance Declaration (RCD) for ACME Electronics with DUNS number 11111113 certified to<br>the attached parts list in accordance with the BOMcheck platform Member Rules.<br>RCD created by "Peter | STATUS<br>PENDING APPROVAL |
| Primary lists                                                                                                    |                            |
| RoHS Restrictions (Directive 2011/65/EU)                                                                                                    | ~                          |
| RoHS Amendments 1 (Directive 2015/863)                                                                                                    | ~                          |
| REACH Restrictions (Article 67)                                                                                                    | ~                          |
| Other Restricted or Declarable Substances                                                                                                    | ~                          |
| Battery Restrictions                                                                                                    | ~                          |
| REACH Candidate List (Article 33)                                                                                                    | ~                          |
| California Proposition 65                                                                                                    | ^                          |
| Tetrahydrofuran Status Missing                                                                                                    |                            |
| Methyl acrylate  Status Missing                                                                                                    |                            |
| Indium tin oxide  Status Missing                                                                                                    |                            |

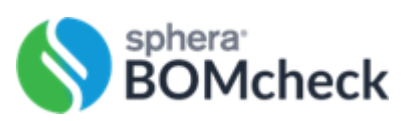